# 浙江省成套招标代理有限公司 综合性评标专家库

# 入库申请操作手册 v2.0

浙江省成套招标代理有限公司总工程师办公室 编制

2025年2月10日

### 一、注册入口

#### 1. 登入浙江省成套招标代理有限公司官方网站(网址: http://www.zjsct.cn)

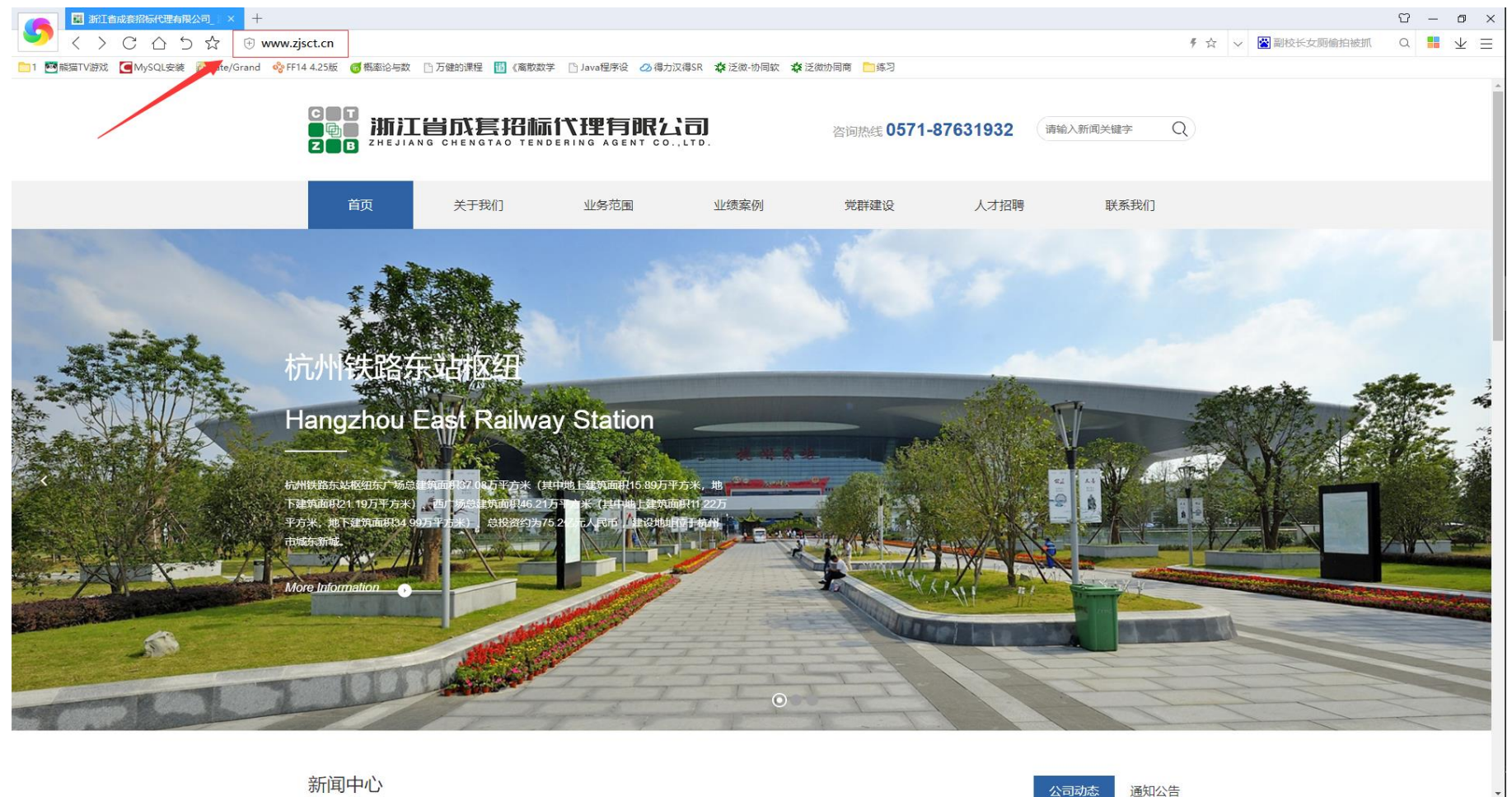

8 1 1) L Q

#### 2. 下拉网页找到【专家入口】

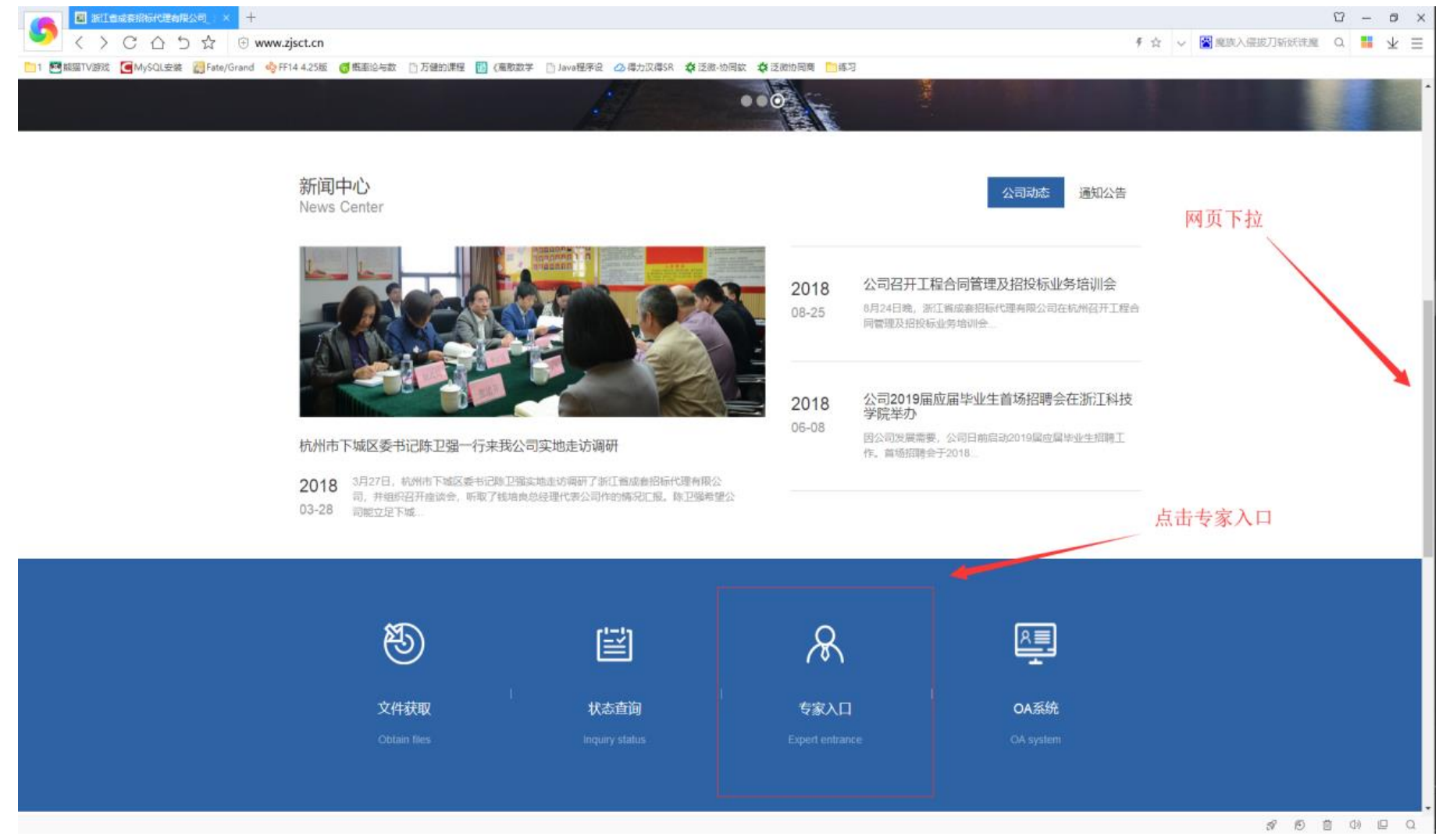

# 二、入库申请页面

## 1. 进入入库申请页面

| 🙀 专家入口_浙江省成赛招标代理( × 🕂                 |                                      |                       |                    |          |              |             |                          |       |           |        | Ϋ́           | - 6          | y × |
|---------------------------------------|--------------------------------------|-----------------------|--------------------|----------|--------------|-------------|--------------------------|-------|-----------|--------|--------------|--------------|-----|
| 💙 < > C 습ち☆ 🖲 www                     | w.zjsct.cn/index.php?g=              | &m=list&a=index&id=48 |                    |          |              |             |                          | 9 ☆   | ∨ 😤 掲税女友分 | 身的秘密   | Q            | $\downarrow$ | ∠ ≡ |
| 🚞 1 🔤 銀猫TV游戏 🥃 MySQL安装 🕋 Fate/Grand 🤞 | FF14 4.25版 👩 概率论与数                   | 🗋 万健的课程 🛛 《高敵数学       | 🗋 Java程序设 🛛 得力汉得SR | ✿ 泛微·协同软 | 🗱 泛微协同商 📄 练习 |             |                          |       |           |        |              |              |     |
|                                       |                                      |                       |                    |          | 咨询热线 0571    | -87631932   | 请输入新闻关键字                 | Q     |           |        |              |              |     |
|                                       | 首页                                   | 关于我们                  | 业务范围               | 业绩案例     | 党群建设         | 人才招聘        | 联系我们                     |       |           |        |              |              |     |
|                                       | <b>专家入库申请</b><br>EXPERT ENTRY APPLIC | TATION                |                    |          | *星号为必缜项,必    | 真项未填写完整无法提交 | 資海电话: <u>米善</u> 0571-853 | 31293 |           |        |              |              |     |
|                                       | *姓名                                  |                       |                    |          | *身份证号        |             |                          |       |           |        |              |              |     |
|                                       | * 移动电话                               |                       |                    |          | 固定电话         |             |                          |       |           |        |              |              |     |
|                                       | 邮箱                                   |                       |                    |          | 传真           |             |                          |       |           |        |              |              |     |
|                                       | * 单位名称                               |                       |                    |          | 单位职务         |             |                          |       |           |        |              |              |     |
|                                       | * 职称                                 | 工程师                   |                    | •        | 技术职称         |             |                          |       |           |        |              |              |     |
|                                       | *区域                                  | 杭州市                   |                    |          | * 回避单位       | 包括工作单位。多个   | 回避单位以","分割               |       |           | -0 er. | <b>A</b> (1) |              |     |

2. 填写入库申请信息

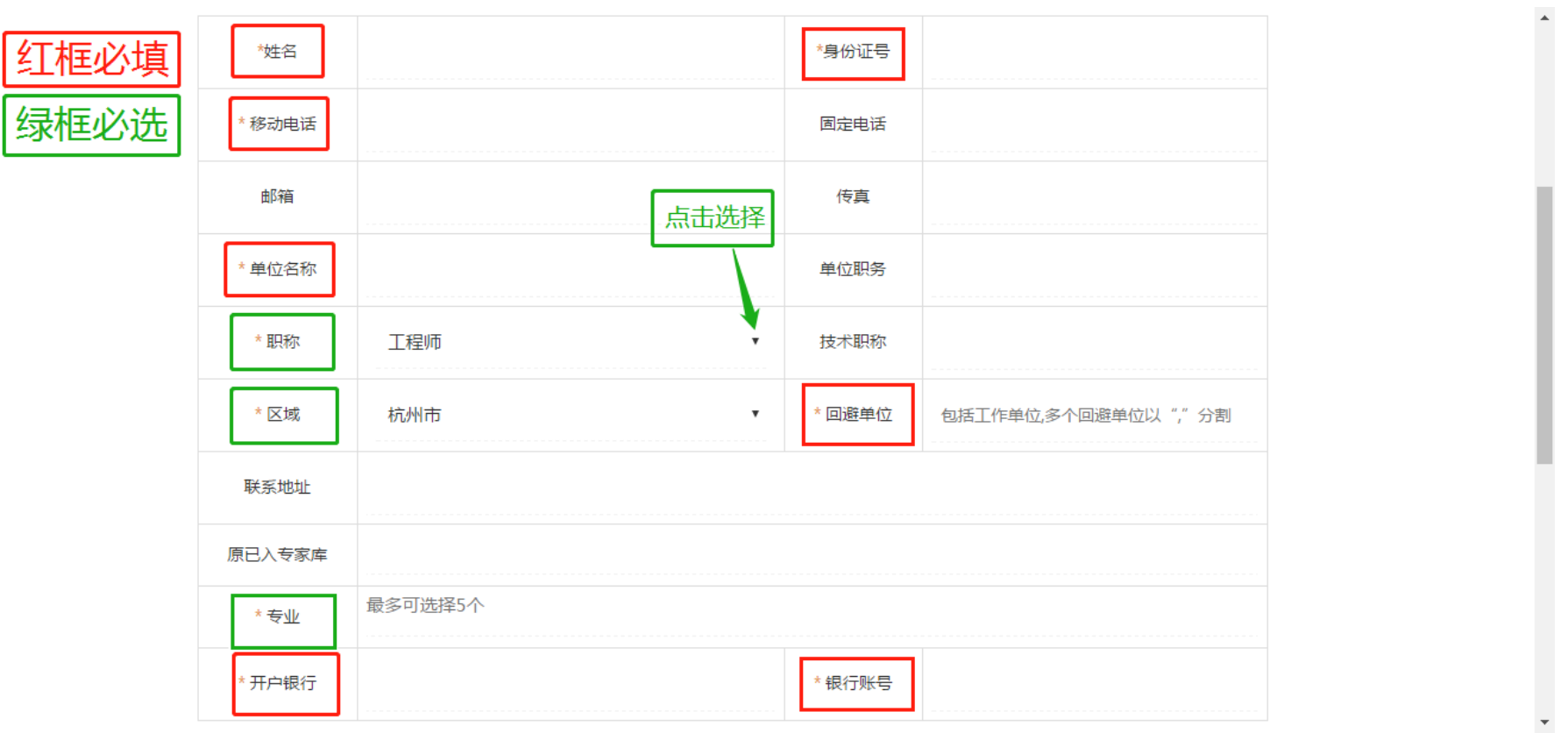

注:1、红色框内栏目为必填或必选栏目(姓名、身份证号、移动电话、单位名称、职称、区域、回避单位、专业、开户银行、银行账号),<u>其他选填,</u> 建议全部填写完整。

2、【单位名称】须填写全称。

3、【职称】【区域】通过点击"▼"进行选择,【区域】为专家评审区域。

4、【回避单位】须填写全称,包括本人工作单位,多个回避单位须用","分割。

5、【专业】最多可以选择5个,点击"+"展开目录,只可选择最末级的专业。

#### •区域可选项 •职称可选项

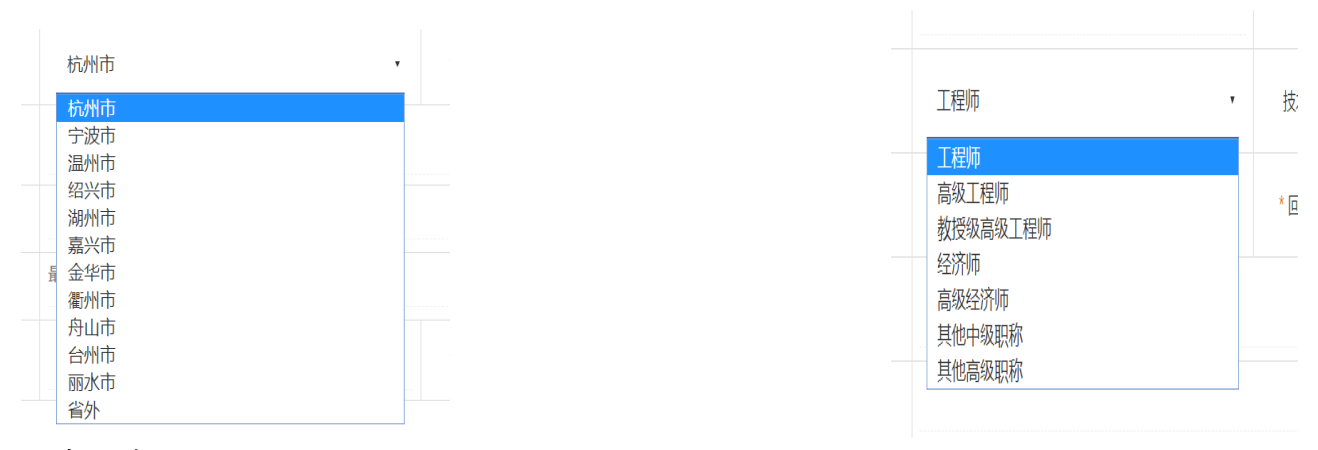

#### • 专业选项

| * 专业   | 最多可选择5个                                                                                                    |   |
|--------|----------------------------------------------------------------------------------------------------|---|
| * 开户银行 | □ □ □ □ □ □ □ □ □ □ □ □ □ □ □ □ □ □ □                                                                                                    |   |
|        | □□ 城市轨道交通<br>□□ 民航<br>□□ 天航<br>□□ 水电<br>□□ 水电<br>□□ 火电<br>□□ 、火电<br>□□ 、工能<br>□□ 、工能<br>□□ ① 、工能<br>□□ ① 工能<br>□□ ① 工能<br>□□ ① 工能<br>□□ ① 工能 |   |
|        |                                                                                                    | - |

#### 3. 查看《综合性评标专家入库须知》

| 邮箱     |                  | 传真       |                     |
|--------|------------------|----------|---------------------|
| * 单位名称 |                  | 单位职务     |                     |
| * 职称   | 工程师    ▼         | 技术职称     |                     |
| * 区域   | 杭州市              | * 回避单位   | 包括工作单位,多个回避单位以","分割 |
| 联系地址   |                  |          |                     |
| 原已入专家库 |                  |          |                     |
| * 专业   | 最多可选择5个          |          |                     |
| *开户银行  |                  | *银行账号    |                     |
|        | ☑ 本人已阅读并同意 《综合性评 | 标专家入库须知》 | 点击查看入库须知            |
|        | 提交               | 重置       |                     |

\*

-

#### 4. 查看具体内容及退出

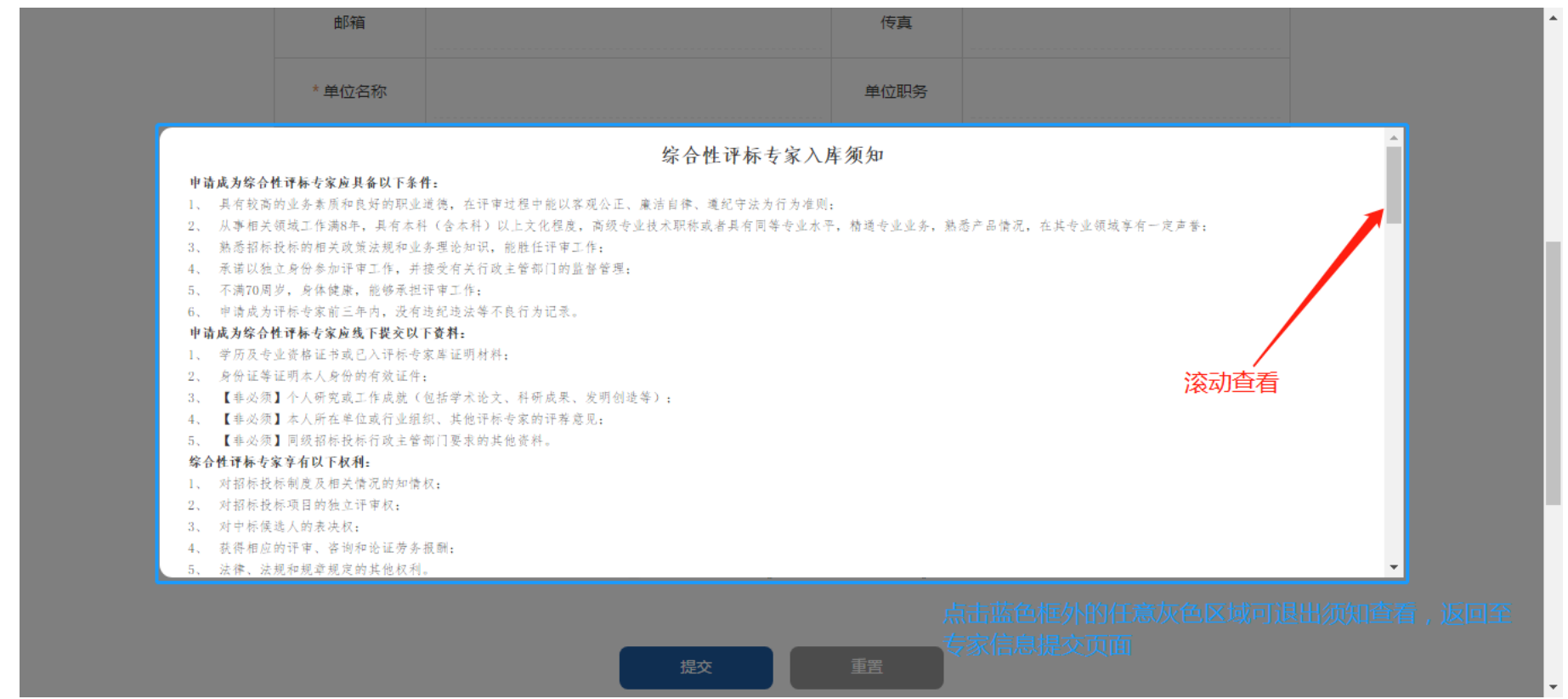

#### 5. 提交申请

点击【提交】可以提交申请

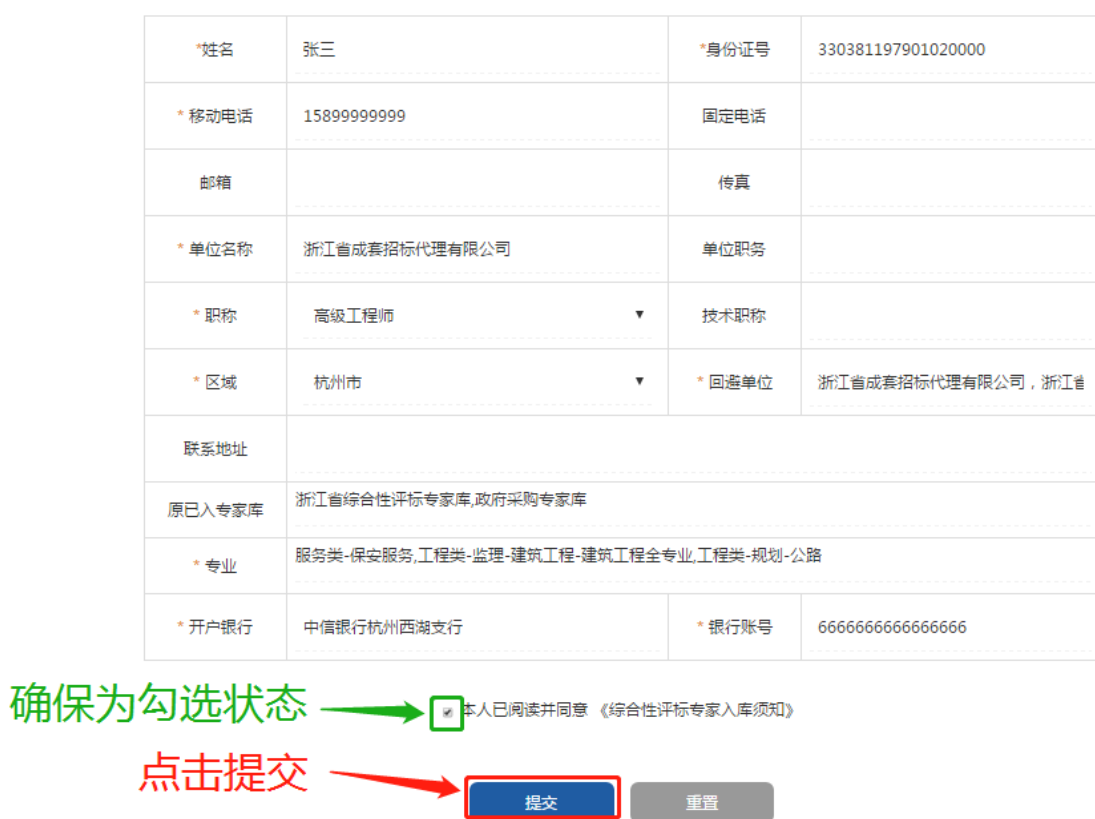

\*

注: 点击【重置】将清空栏目信息重新填写。

#### 6. 发送佐证材料

| * 4  | <b>牟</b> 亚                               |                                             |                 |                |                      |         |               |                    |         |          |
|------|------------------------------------------|---------------------------------------------|-----------------|----------------|----------------------|---------|---------------|--------------------|---------|----------|
| * 开序 |                                          |                                             |                 |                | 提交                   | 成功      |               |                    |         | ×        |
|      | 请将佐证林                                    | 料(学历学位                                      | 证书、职            | <b>弥证书、专</b> 业 | 资格证书等) 发             | 至邮箱: of | fice@zjsct.cn | •                  |         |          |
|      | 我们将在收                                    | 対郵邮件后15℃                                    | 个工作日内           | 完成审核。审         | 的成正式                 | 信通知。    |               |                    |         |          |
|      | 邮件主题:                                    | 姓名+手机号                                      | +专家申请           | 材料。            |                      |         |               |                    |         |          |
|      | 若为其他专<br>若学历学位<br>未尽事宜,<br><b>联系人:</b> 李 | 家库的专家,请<br>证书、职称证书<br>可来电咨询。<br>≅晓雯         | 额外提供其<br>。、专业资格 | 他专家库的聘书        | 3或者网站截图。<br>平审专业的,请额 | 外提供个人研  | 究或工作成就(       | 包括学术论文、            | 科研成果、发  | 发明创造等)。  |
|      | 联系电话:                                    | 0571-876319                                 | 32              |                |                      |         |               |                    |         |          |
| 闻中心  | 传真: 400                                  | 8-266-163转0                                 | 6161            |                |                      |         |               |                    |         |          |
|      | 联系邮箱:                                    | office@zjsct.o                              | cn              |                |                      |         |               |                    |         |          |
|      | 政府采购造价咨询                                 | 」        政府 <del>第</del><br>            造价剂 | 采购<br>咨询        | 团支部<br>员工风采    | 企业文化<br>荣誉资质         | 意见建议    | 地址:<br>邮编:    | 杭州市文晖路42<br>310004 | 号现代置业大厦 | 西楼17-18F |

提示"提交成功",表示您的信息已进入平台待审核。请将佐证材料(学历学位证书、职称证书、专业资格证书等)发至邮箱: office@zjsct.cn。我们将在收到邮件后 15 个工作日内完成审核。审核通过后会有短信通知。

邮件主题: 姓名+手机号+专家申请材料。

未尽事宜,可来电咨询。